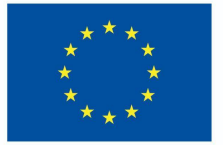

Funded by the European Union

#### Emissão de uma micro-credencial Unidade 3.2.2

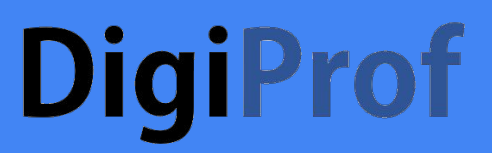

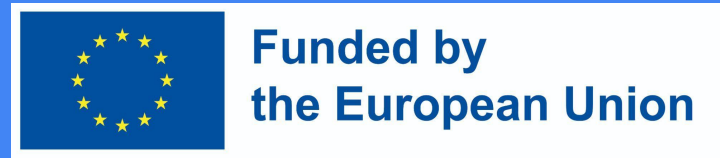

#### Emissão de micro-credenciais em VLE

Os campos correspondentes ao curso são preenchidos de acordo com a descrição do curso no Moodle.

O professor tem de introduzir **as definições de administração do curso**.

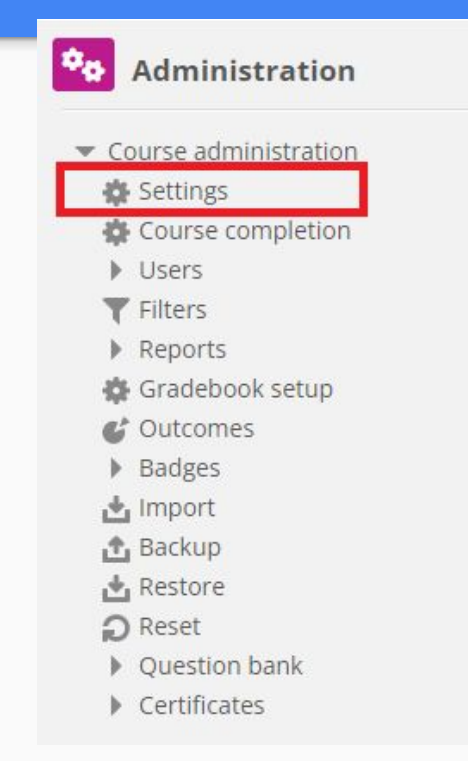

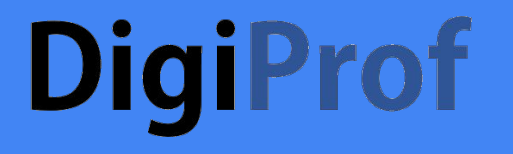

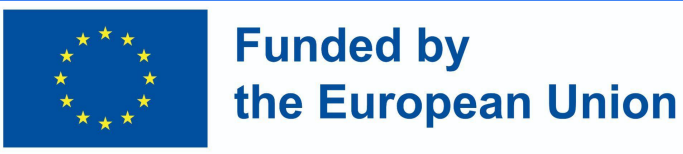

#### Campos "Detalhes do curso" (1)

• Forma de estudo

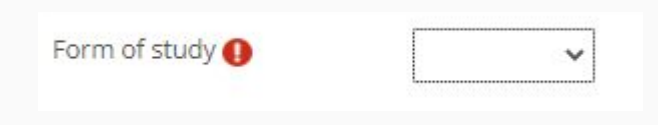

• Modo de estudo

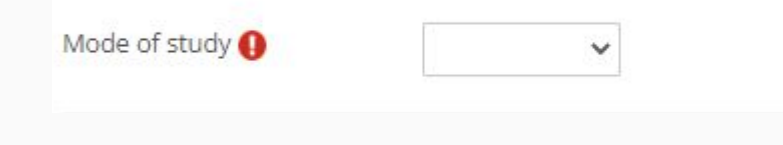

• Língua de estudo

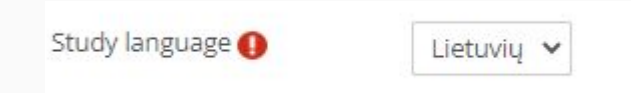

#### • Local de estudo

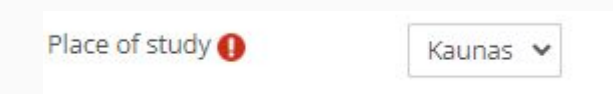

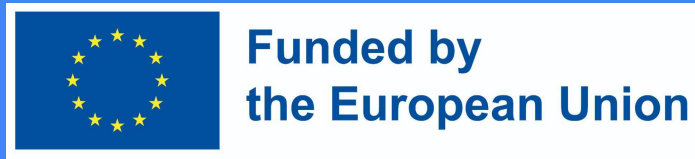

#### Campos "Detalhes do curso" (2)

Campos adicionais de acordo com a descrição do curso podem ser preenchidos:

Volume of learning in ECTS 2
Volume of learning in hours 56

 Carga de trabalho de aprendizagem - número de horas

Workload of learning (hours)

30 val.

 Carga de trabalho de aprendizagem - duração da

Workload of learning

4 months

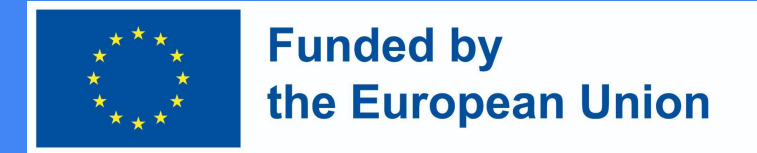

#### Informação do curso no Moodle

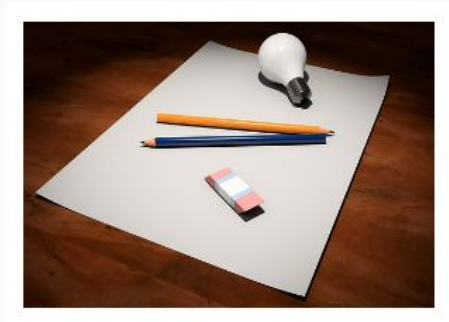

Mode of study: Online Form of study: Full-time Volume of learning in ECTS: 1 Volume of learning in hours: 30 Study language: English Workload of learning (contact hours) : 10 Workload of learning : 8 sav. Place of study: Kaunas

#### Click to enter this course

#### Introduction to VMU distance learning

In this subject you will find the material used in the training, as well as examples of the subjects and the main mistakes that are highlighted during the training. You will also find an outline for studying the subject, which we suggest you adapt and use in your own teaching. Created on: 2023 02 15

Teacher: Admin User

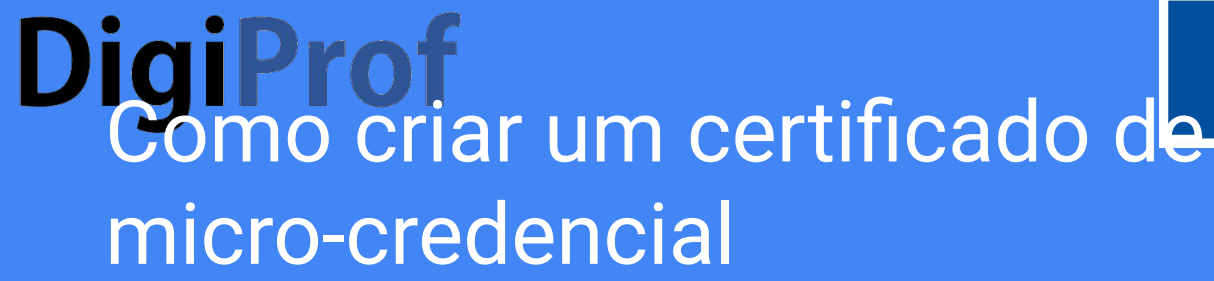

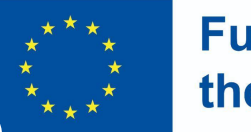

#### Funded by the European Union

• Adicionar uma nova actividade do curso

| Add an activity or  | resource  |           |        | )      | < i |
|---------------------|-----------|-----------|--------|--------|-----|
| Search              |           |           |        |        |     |
| All Activities Reso | urces     |           |        |        | -   |
|                     | Q         | <b>1</b>  | ۵.     |        |     |
| Assignment Attenda  | ince Chat | Choice    | Course | Custom | -   |
| ਮ 🔍 ਮ               | ⊎ น ⊎     | ы ()<br>М | ☆ Ū    | ☆ ①    |     |

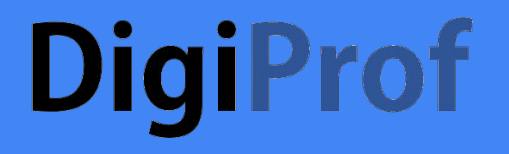

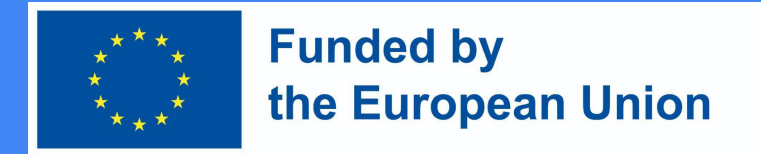

### Opções de configuração de certificados

• Nome e Descrição

| 0      | Course certificate name |
|--------|-------------------------|
| iption |                         |

Display description on course page (2)

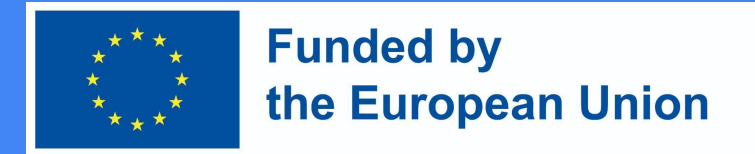

## Opções de configuração de certificados (2)

• Seleccione um dos modelos de certificado que foram criados pelo administrador

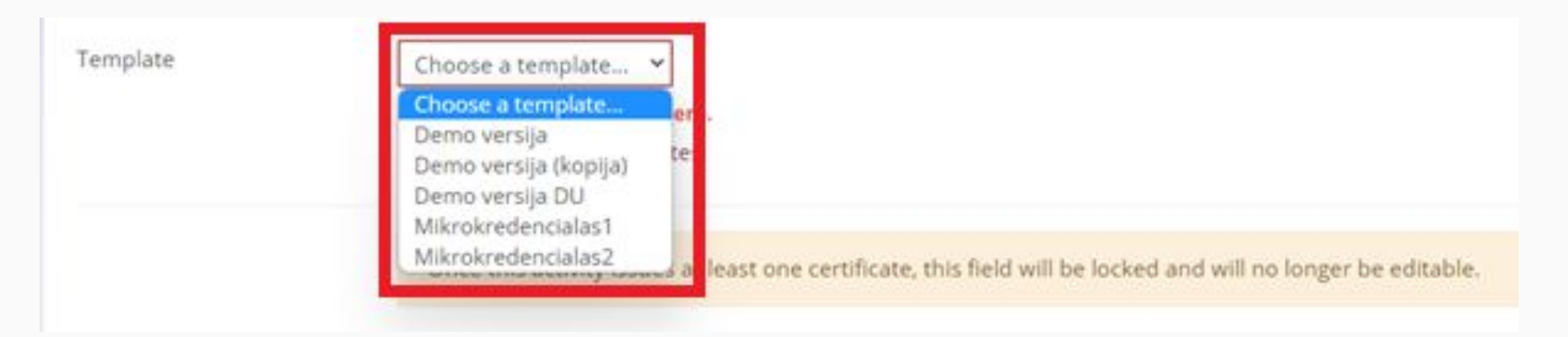

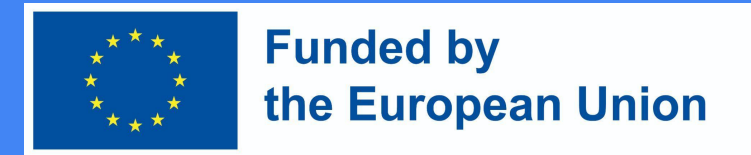

### Opções de configuração de certificados (3)

• A data de expiração é opcional

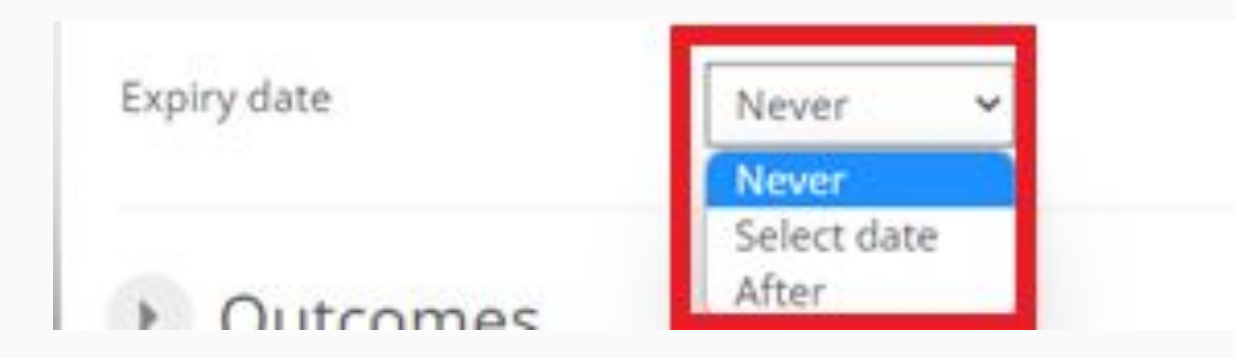

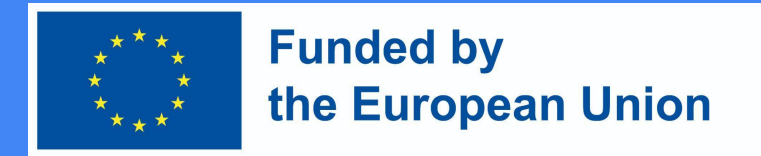

### Opções de configuração de certificados (4)

• Seleccionar resultados de aprendizagem

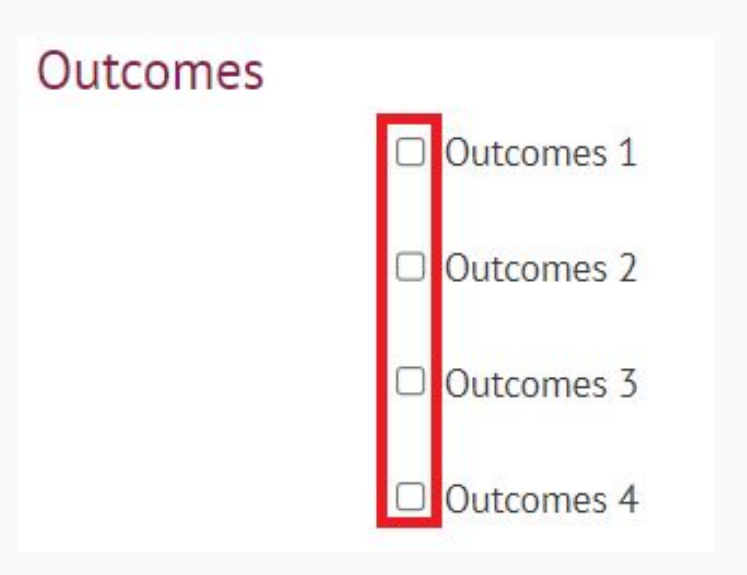

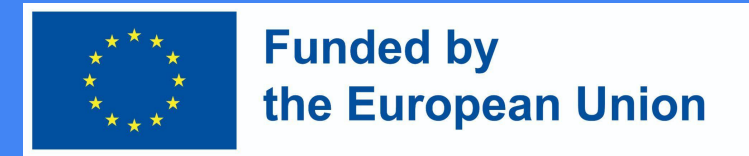

## Opções de configuração de certificados (5)

• Acrescentar restrições

#### Restrict access

| cess restrictions | None            |
|-------------------|-----------------|
|                   | Add restriction |

• Seleccione "Conclusão da actividade".

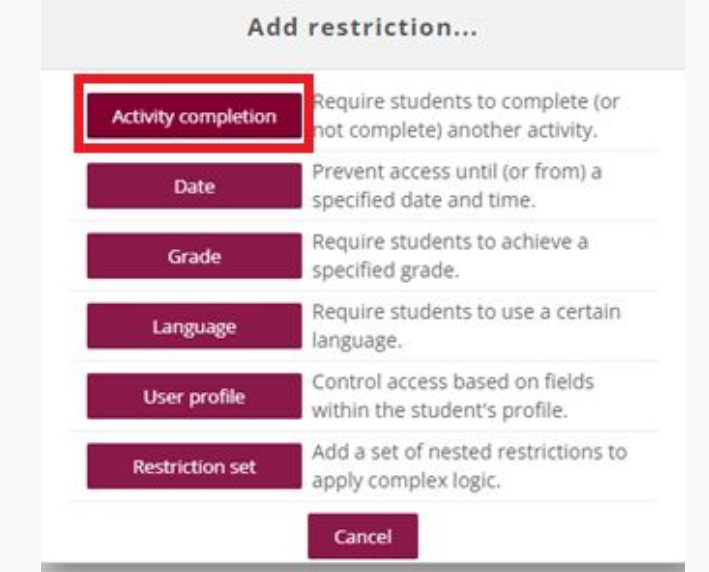

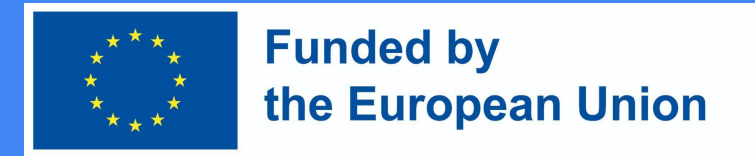

## Opções de configuração de certificados (6)

- As restrições devem ser seleccionadas:
  - trabalho de casa; 0
  - missão intermédia: 0
  - exame final, etc. 0

| Access restrictions | Student must v match all v of the following |             |  |  |  |  |
|---------------------|---------------------------------------------|-------------|--|--|--|--|
|                     |                                             |             |  |  |  |  |
|                     | Activity completion Exam 🗸 must be c        | omplete w 🗸 |  |  |  |  |
|                     | ×<br>and                                    |             |  |  |  |  |
|                     | Activity completion Homework                | omplete w 🐱 |  |  |  |  |
|                     | ×<br>and<br>③                               |             |  |  |  |  |
|                     |                                             |             |  |  |  |  |

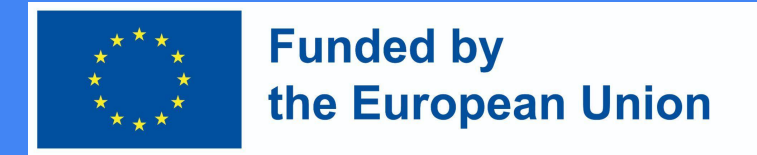

## Opções de configuração de certificados (7)

• Se todos os critérios estiverem definidos e os campos estiverem preenchidos, pressione o botão "Guardar e voltar ao curso".

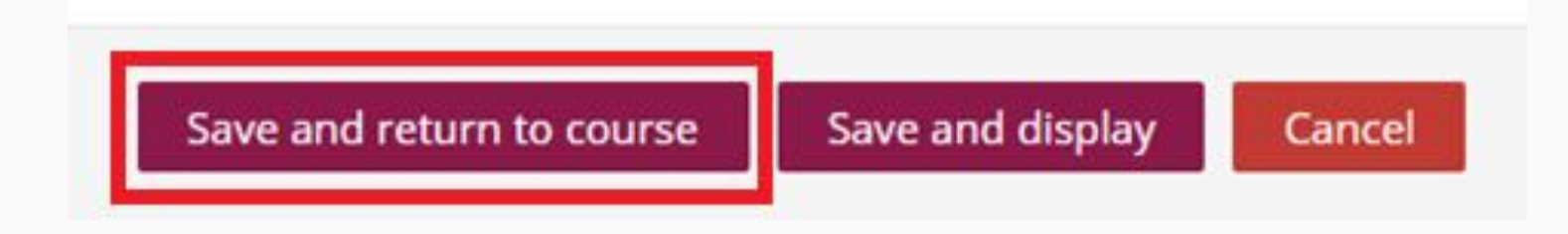

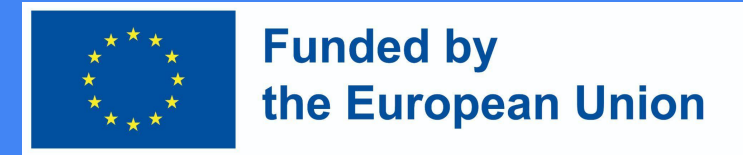

## Opções de configuração de certificados (8)

• O professor sabe que a micro-credencial será emitida se o aluno cumprir os critérios e completar as actividades.

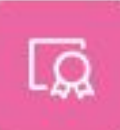

COURSE CERTIFICATE Pažymėjimas kurso baigimas 🥒

Not available unless:

- The activity Exam is complete and passed
- The activity Homework is complete and passed
- The activity Intermediate Assignment is complete and passed